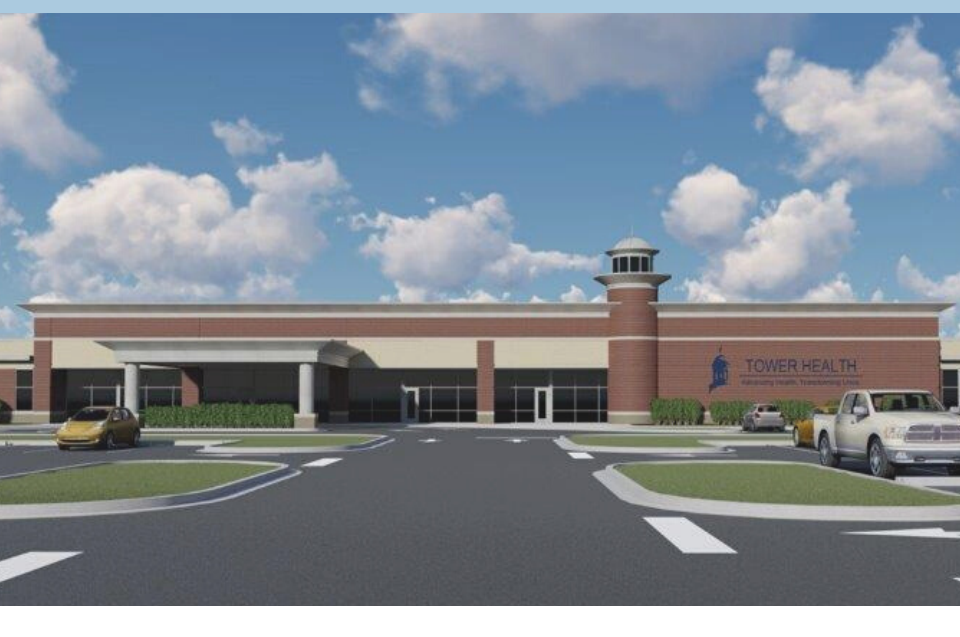

TOWER BEHAVIORAL HEALTH | VIRTUAL JOB FAIR

# VIRTUAL INTERVIEW INSTRUCTIONS

Thank you for your interest in Tower Behavioral Health for your next career opportunity!

For our virtual job fair, we will be conducting all interviews digitally using the platform Zoom. Please ensure that the device you intend to utilize for your interview has access to your e-mail to acquire your personal meeting link.

Your chosen device (computer, mobile phone, or tablet) must be able to support videoconferencing capabilities and have functioning microphone and speakers.

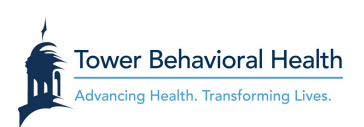

Prior to your interview, please anticipate an e-mail from us that will include a time window for your interview, as well as a specific Zoom meeting link. You will access this link from your chosen device at your delegated time, and it will automatically enter you into your virtual meeting room.

### Creating a Zoom account is not required to access the meeting.

While account creation is not required, we strongly encourage installing Zoom on your chosen device prior to your meeting to avoid any issues.

### **ZOOM Cloud Meetings**

- Visit <u>HTTP://ZOOM.US/download</u> from your desktop
- Click "DOWNLOAD" and follow all prompts to install the application.

Once the application is installed, simply clicking your unique link from your e-mail will connect you to your meeting via the Zoom app.

## **ZOOM for Mobile**

#### MOBILE DEVICE INSTALLATION:

To install the mobile app, do the following:

- Open the Google Play Store or Apple App Store on your device
- Search for ZOOM Cloud Meetings
- Locate and tap the entry by zoom.us and tap "Install"
- Read the permissions listing and tap "Accept"
- Allow the installation to complete

Once the application is installed, simply clicking your unique link from your e-mail app will connect you to your meeting via the Zoom app.

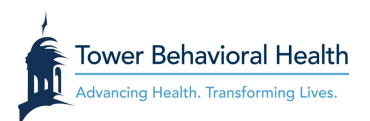